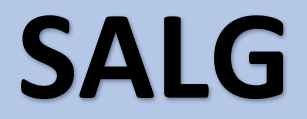

## af varer via online-kassen

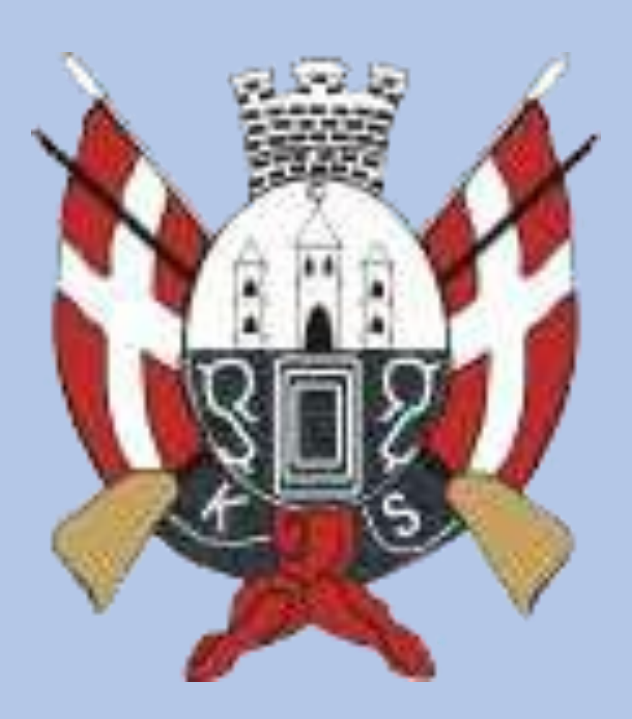

RESERVATION KS-BUTIKKEN MEDLEMSSIDERNE V EVENTS & RESULTATER V SKYD FOR SJOV OM KS V HJÆLP V OPRET PROFIL LOGIN

# Kjøbenhavns Skytteforening Koncentration, præcision og tradition siden 1862

# W Kjøbenhavns Skytteforening

Koncentration, præcision og tradition siden 1982

## Salg af varer

f.eks. ammunition, baneleje mv., er nu flyttet til online kassesystemet.

Dermed kan man hurtigt registrere salg.

Det er vigtigt, at salget foregår smidigt, derfor kan nøglemedlemmer bistå i salgsaktiviteten i DGI-byen og SKAK-huset.

### Log in via hjemmesiden med dine loginoplysninger og vælg ADMIN.

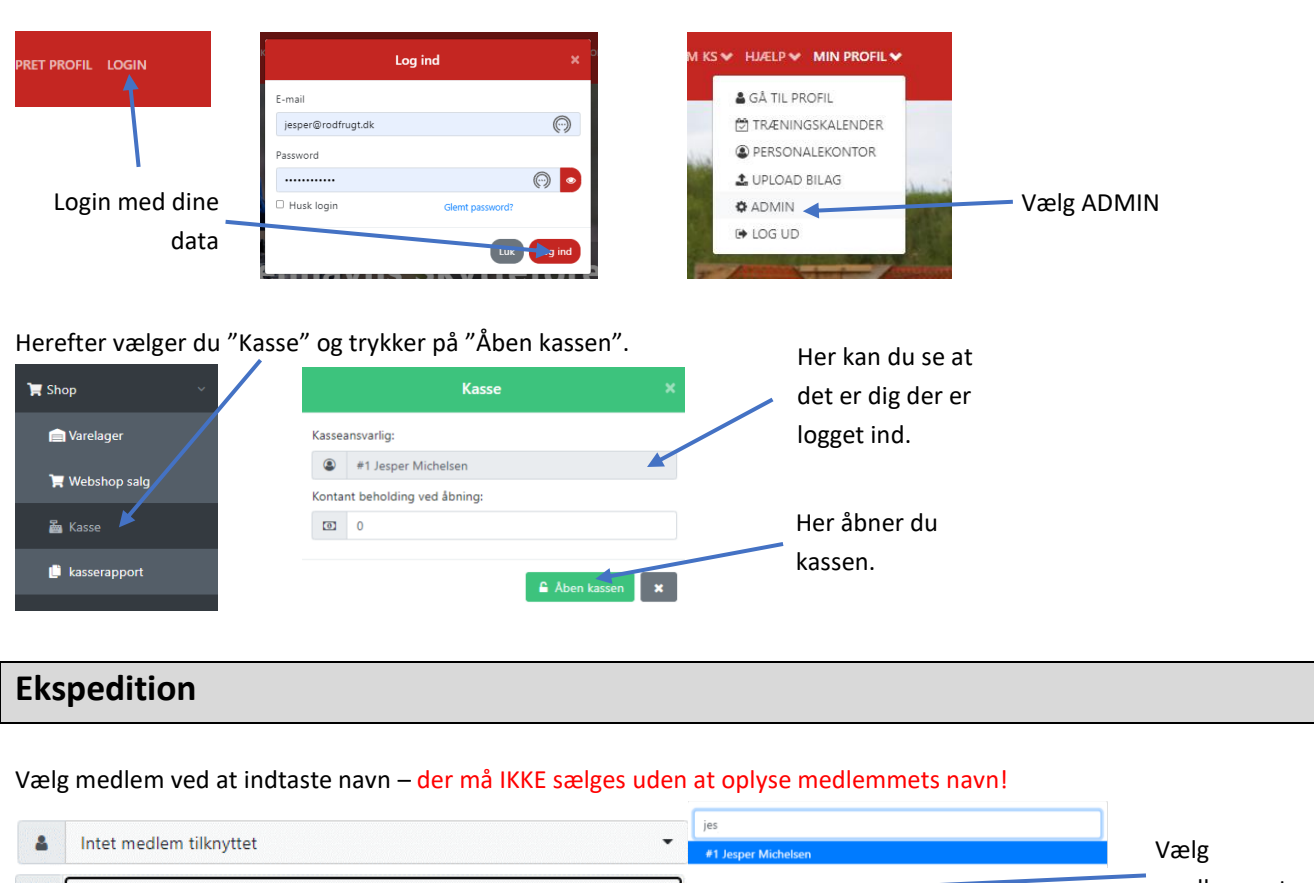

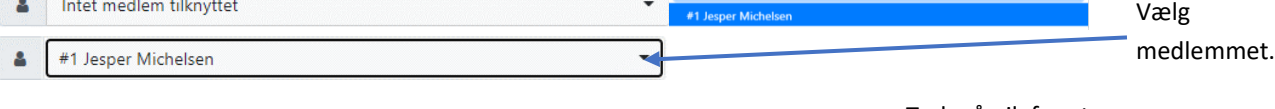

Vælg den vare som der betales for, herunder også baneleje mv. Du skal trykke på den grønne pil, for at flytte varen over i venstre side. Skal en vare slettes, så trykker du på skraldespanden.

🔁 akobo | 📽 Admin Dashboard 🛃 Kasse 💼 1 Vare Pris Pris MAGTECH Luger 9mm - 9D (restlar 95 DKK DKK 10 9A 80 160,00 DKK \* \* UNGDOM ammunition - 9B (kto 3400, 80 DKK 25m Pistol KSC DKK 30,00 DKK MAGTECH Luger 9mm - 9B 80 DKK MAGTECH Luger 9mm - 9A 0 80 DKK ÷ Baneleje - 50m KSC 00 30 DKK 80 Baneleje - 50m Fripistol KSC 30 DKK Webshop sale Køkken, a conto - 50 kr 00 50 DKK The Kasse 00 -5 DKK ÷ Point rabat - 5 point rabat MAGTECH 32 - 32W, pistol 43 120 DKK ÷ Baneleje - 300m KSC 00 30 DKK ÷ 190,00 DKK Total 00 Ø Udlejning ¢ ¢ ¢ Point rabat - 30 point rabat -30 DKK 0,00 DK8 a #213 Thomas Krebs Baneleje - 25m Pistol KSC 8 30 DKK 🕹 Regnskab Køkken, a conto - 25 kr ~ 25 DKK ∞ ∞ 📽 Indstillinge ĺ. ÷ Point rabat - 20 point raba -20 DKK 1 ---Baneleje - 15m Riffel DGI 30 DKK ÷ Viser 61 til 75 af 83 linjer Forrige 1 2 3 4 5 6 Næste

#### Tryk på pil, for at flytte varen over i kassen.

| Kasse Luk kassen 💿 Salg denne session |               |       | () Hjælp ▼ | (dao antallat buic |
|---------------------------------------|---------------|-------|------------|--------------------|
| û Vare                                | Pris pr/enhed | Antal | Pris       | Øge antallet rivis |
| <b>1</b> 9A                           | 80 DKK        | 2     | 160,00 DKK | nøavendigt.        |

Vælg alle varer medlemmet ønsker at købe. Brug søgefeltet for at finde varen. Vælg betalingsform – kreditkort må IKKE benyttes!

| Mobilepay | Kreditkort | Kontant |
|-----------|------------|---------|
|           |            |         |

Når betalingsform vælges, tømmes kurven, og der er klar til næste ekspedition

| 💼 Vare | Pris pr/enhed    | Antal | Pris |
|--------|------------------|-------|------|
|        | Ingen vare valgt |       |      |

Afslutning

Afstem kontanter og put dem i en pose/kuvert med beløb og dato skrevet på.

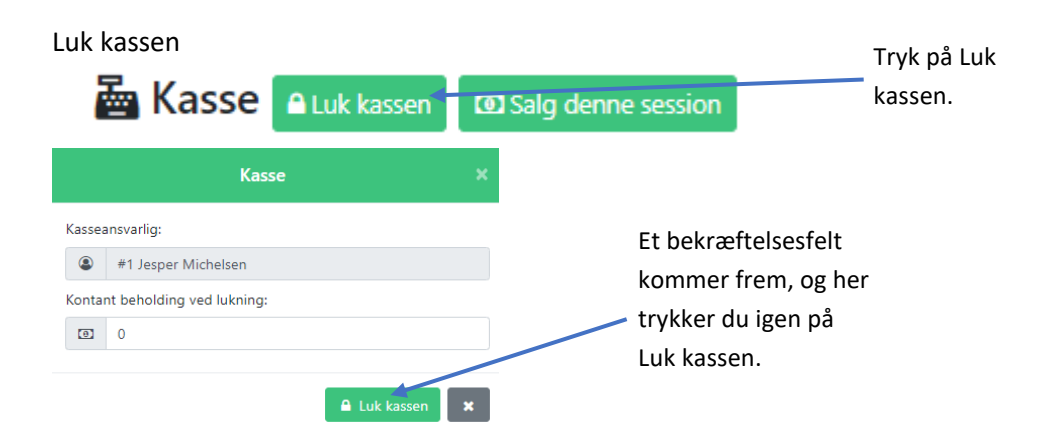

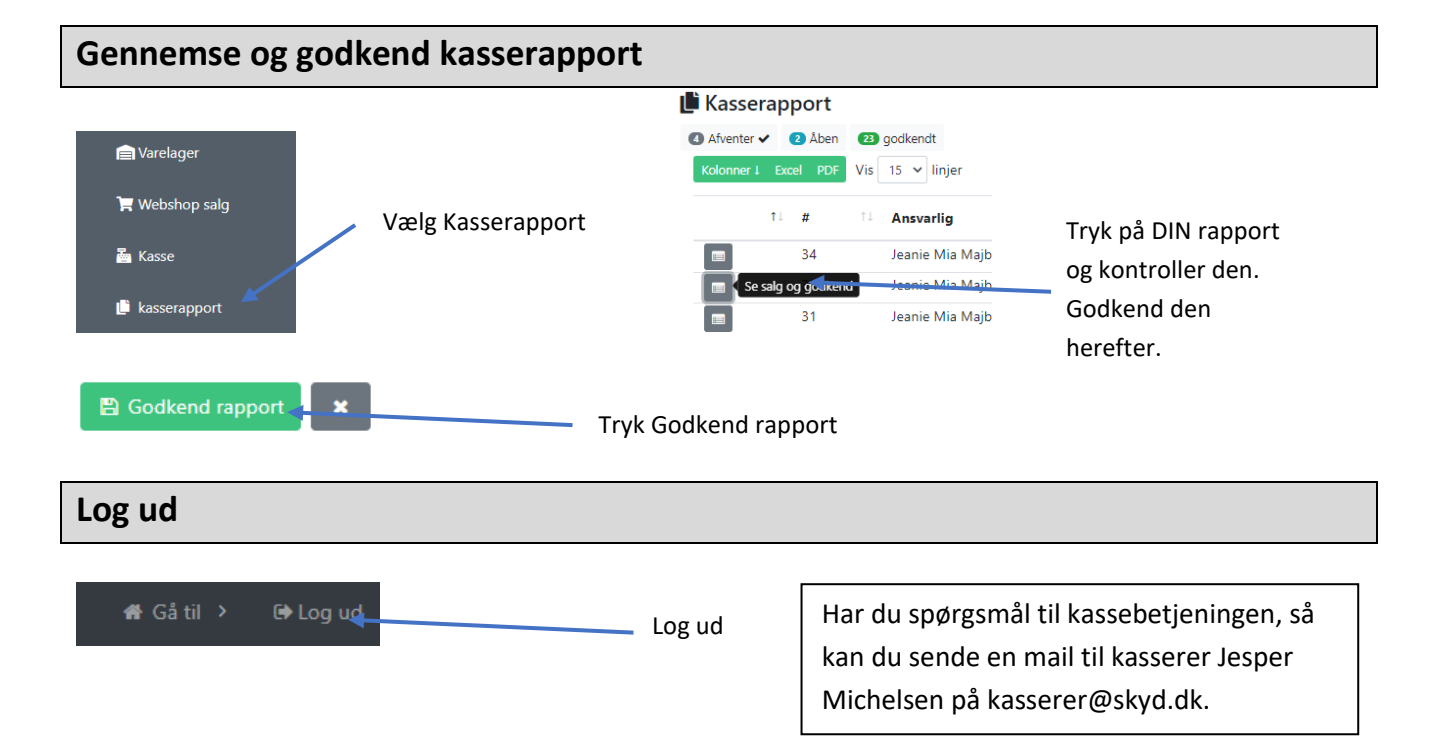